## LANGKAH MENJALANKAN PROGRAM

Untuk menjalankan program terlebih dahulu siapkan software pendukung seperti Xampp dan browser.

- Setelah Xampp di install dan Browser yang siap digunakan, maka langkahlangkah selanjutnya adalah mengcopy file program skripsi (web) dan di paste pada directory C:/xampp/htdocs/
- Setelah itu untuk file database yang di beri nama db\_delivery, di import melalui halaman url localhost/phpmyadmin.
- 3. Untuk membuat database baru pada phpmyadmin, klik new maka selanjutnya isikan kolom create database dengan nama db\_db\_delivery, jika nama database sudah jadi, maka klik import untuk menmasukkan database program yang di letakkan pada C:/xampp/htdocs/blog/db\_delivery.sql ,jika sudah maka tekan tombol Go pada phpmyadmin.
- 4. Langkah selanjutnya adalah membuka halaman utama program dengan url Localhost/blog/public.
- 5. Untuk mengakses halaman admin maka gunakan url Localhost/blog/public/admin, dengan username admin dan password 123456.